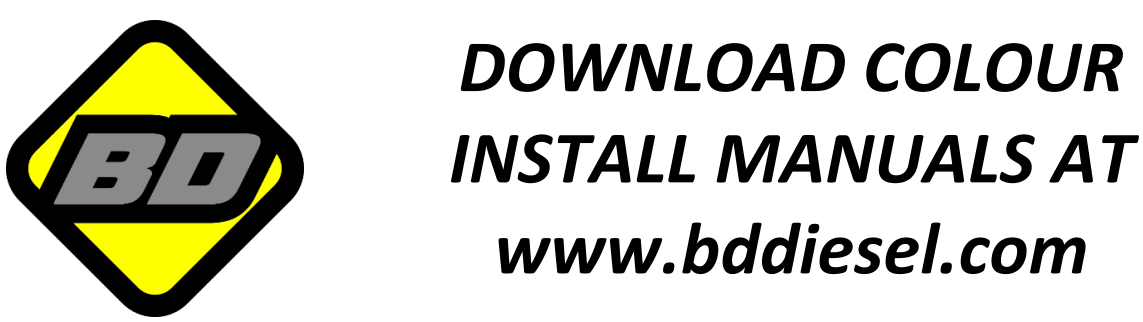

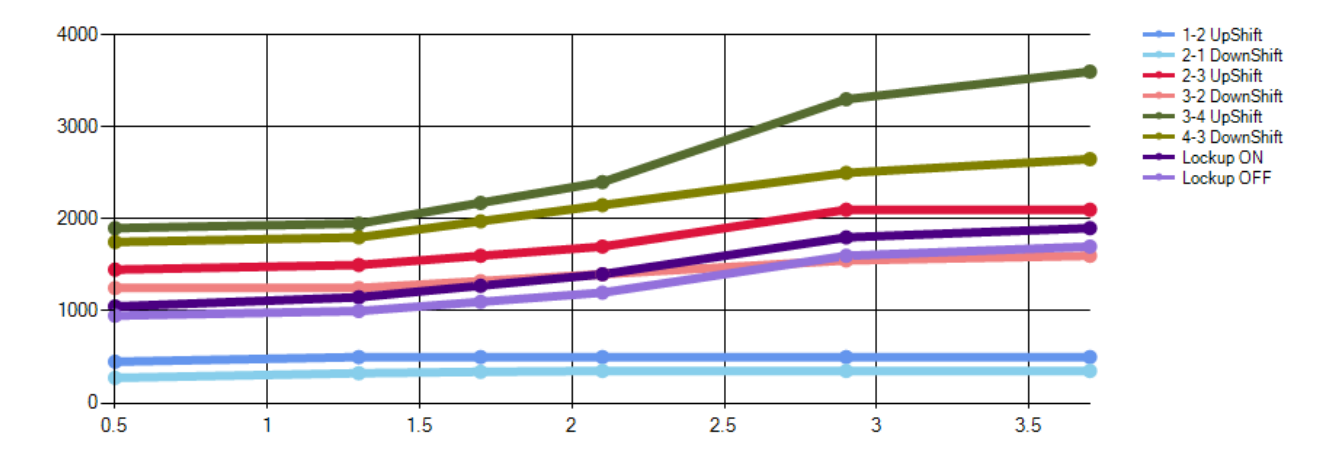

# **47RE/48RE Tapshifter**

# **Enhanced Mode Editor**

This document explains how to use the BD Tapshifter Enhanced Mode Editor software to enable Custom Shift modes and Lock-up mode.

1607258 Dodge TapShifter 48RE

This software upgrade is OPTIONAL and not required for installation of a BD TapShifter kit.

This software is only compatible with PCB hardware version V1.5 and newer.

Disclaimer: BD Diesel does not provide recommendations for shift maps or take responsibility for the updates made to the 48RE Tapshifter using the Tap shifter configurator software. This software is intended for professionals and users should exercise care.

| Table of Contents                              |    |
|------------------------------------------------|----|
| Table of Contents                              | 2  |
| Introduction                                   | 2  |
| Tools Required for Installation                | 3  |
| Operation                                      | 3  |
| Automatic Mode (Mode 1)                        | 3  |
| Automatic Mode with TorgLoc (Mode 2)           | 3  |
| Automatic Mode with TorgLoc/TorgUnLoc (Mode 3) | 4  |
| Custom Modes (Mode 4 & Mode 5)                 | 4  |
| Lock-Up Control Mode (Mode 6)                  | 4  |
| Full Manual Mode (Mode 7)                      | 4  |
| Mode Changes                                   | 4  |
| Instructions                                   | 5  |
| Software Installation                          | 5  |
| Using the Software                             | 7  |
| Valid and Invalid Shiftpoints                  | 10 |
| Save and Program the New Shiftpoints           | 10 |
| Troubleshooting                                | 12 |
| Appendix I                                     | 13 |
| Module Version Number                          | 13 |
| Appendix II-Throttle Sensor Wire Installation  | 13 |

#### Introduction

BD's Dodge Tapshifter gives you control over your automatic transmission with just the touch of a button. Dodge 47RE and 48RE transmissions lack the same level of control later model trucks provide over gear selection. This kit gets you back in control of your transmission without the sacrifices associated with manual valve bodies or standalone controllers.

By updating your Tapshifter module with our new enhanced editor software, additional modes will be unlocked. These modes allow custom shift scheduling for upshift, downshift as well as torque converter lock-up and unlock adjustments. All of the original Tap shifter modes and functions remain with this update.

This software requires Tapshifter module hardware V1.5 (This does not refer to the firmware version listed on the sticker). Check Appendix I for instructions to find the module version. To add this functionality an additional wire will need to be added connecting the accelerator pedal to the Tapshifter module. The wiring instructions can be found in Appendix II.

# **Tools Required for Installation**

| Micro-USB<br>cable | BD Tapshifter<br>Editor | Tapshifter<br>Module V1.5 | 1300348*<br>18-22AWG<br>Posi-Tap | 1607266*<br>Wire Pigtail<br>APPS Input |
|--------------------|-------------------------|---------------------------|----------------------------------|----------------------------------------|
| *NOT INCLUDED*     | *Downloadable*          |                           |                                  |                                        |
|                    | BD Tapshifter<br>Editor | Page 2014                 |                                  |                                        |

\*Provided in New 1031381 Tapshifter kits. Contact BD if you need replacement parts.

#### **Operation**

To turn on the TapShifter, tap the - button on the shift lever. The BD TapShifter will detect what gear you are in and will light up the BD gear display with that gear. You can now shift up and down using the + and - buttons as required. Shifting operation and torque converter operation can be configured to be automatic or manual depending on the mode used. See modes below for more details.

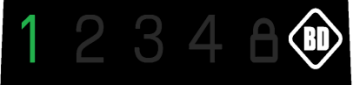

To turn off the TapShifter, keep pressing the + button until you go past 4<sup>th</sup> gear. This will turn off the display and let the TCM control the transmission again.

## Automatic Mode (Mode 1)

Mode 1 allows the driver to select the maximum gear to shift up to. This means whatever gear you select on the display will be the highest gear the transmission will reach. This mode also provides convenient downshifting capabilities while retaining automatic shifting. The Tow/Haul or OD OFF button still functions like stock with the shifter turned on. This mode works just like the late model 68RFE trucks shifter. This is the default mode when it leaves the factory.

#### Automatic Mode with TorqLoc (Mode 2)

Mode 2 works the same as mode 1, except now the Tow/Haul button is re-purposed into a lockup button when the shifter is turned on. This means the stock torque converter lockup strategy is maintained, but at the tap of a button, you can achieve lockup (the padlock will illuminate in the display). The TapShifter takes care of the minimum speed engagement and disengage points for you based on the gear you've selected so there is no need to worry about stalling the truck.

# Automatic Mode with TorqLoc/TorqUnLoc (Mode 3)

Mode 3 is similar to mode 2 except it keeps the TCM from being able to lock up the torque converter and only engages when the driver commands it.

**CAUTION** Do not leave the torque converter disengaged for long periods when towing or driving on the highway or it will elevate transmission temperatures.

#### Custom Modes (Mode 4 & Mode 5)

Mode 4 and Mode 5 allow shift points and lock/unlock to customize to the driver's wants and needs. A base shift schedule is provided as a starting point. From there all gear shift points from off throttle to part throttle and through to full throttle are completely adjustable. Torque converter lock/unlock is also adjustable throughout the throttle range. The software instructions are included later in this manual.

## Lock-Up Control Mode (Mode 6)

Mode 6 does not allow the adjustment of shiftpoints. The intention of Mode 6 is to only control the torque converter. There is one lock-up point and one unlock point solely based on output shaft RPM. OE lock-up is disabled in Mode 6. Once the torque converter is locked it will remain that way until output shaft RPM falls below the unlock speed. This mode can be used for drag racing.

#### Full Manual Mode (Mode 7)

Mode 7 mimics the function of a manual valve body. You can drive in any gear at any time and get full control of the torque converter lockup using the Tow/Haul button which will illuminate the padlock symbol. This mode improves on manual valve bodies as it has downshift over-rev protection and torque converter anti-stall protection, plus as soon as you turn off the TapShifter, the truck regains the convenience of automatic shifting.

#### Mode Changes

To change a mode, turn the TapShifter off (if not already). Press and hold the + button on the shifter for a few seconds until the display lights up with a number. This number refers to the mode the TapShifter is set to. For mode 7 it will show a **3+4**. To change the mode, keep tapping the + button to cycle through the modes. To select the mode press the - button. The TapShifter will remember modes through power cycles so you only need to set it when you want to make a change.

| MODE 1 | 12348👁             |
|--------|--------------------|
| MODE 2 | 1 <b>2</b> 3 4 A 🕸 |
| MODE 3 | 1 2 3 4 8 🕸        |
| MODE 4 | 12348              |
| MODE 5 | 12348🐲             |
| MODE 6 | 12348              |
| MODE 7 | 1 2 3 4 🗠          |

| Instructions                                                                                                    |                                                                                                    |
|----------------------------------------------------------------------------------------------------|----------------------------------------------------------------------------------------------------|
| Software Installation                                                                                                    |                                                                                                    |
| Download the Tapshifter enhanced<br>mode software from the resources tak<br>on the BD Diesel website.                                                                                                    | Install BD<br>Tapshifter Editor<br>Program.exe                                                                                                    |
| Follow the instructions in the pop-up s                                                                                                    | screen to install the software                                                                                                    |
| BD Tapshifter Editor Setup License Agreement Please review the license terms before Editor. Press Page Down to see the rest of the This software is provided by B updates to electronic modules copyright and is the property of | installing BD Tapshifter                                                                                                    |
| Unless required by applicable<br>"as is" basis, without warrantie<br>implied.<br>This software is provided free<br>If you accept the terms of the agreeme<br>agreement to install BD Tapshifter Edito                            | law, this software is distributed on an<br>es of any kind, either expressed or<br>of charge to customers for use with v<br>ent, dick I Agree to continue. You must accept the<br>or. |
| Nullsoft Install System v3.0b1                                                                                                    | L Anree Cancel                                                                                                    |
| Choose a location where you want to                                                                                                    | o save the software and make note of this file<br>location.                                                                                                    |
| 🔿 BD Tapshifter Editor Setup                                                                                                    | ×                                                                                                    |
| Choose Components<br>Choose which features of BD Tapshifter<br>install.                                                                                                    | r Editor you want to                                                                                                    |
| Check the components you want to inst<br>install. Click Next to continue.                                                                                                    | tall and uncheck the components you don't want to                                                                                                    |
| Select components to install:                                                                                                    | D Tapshifter Editor<br>Position your mouse<br>over a component to<br>see its description,                                                                                            |
| Space required: 406.0KB                                                                                                    |                                                                                                    |
| Nullsoft Install System v3.0b1                                                                                                    | < Back Next > Cancel                                                                                                    |

| 4 | r | ٦ |  |
|---|---|---|--|
| 1 | ٠ | • |  |
| ł | L | 1 |  |
|   | - |   |  |

| •                                       | BD Tapshifter Editor Setup                                                                   |                                                                     | - 🗆 X                          |              |     |
|-----------------------------------------|----------------------------------------------------------------------------------------------|---------------------------------------------------------------------|--------------------------------|--------------|-----|
| Ch                                      | oose Install Location<br>hoose the folder in which to install BD Ta                          | oshifter Editor.                                                    | æ                              |              |     |
| Sid                                     | etup will install BD Tapshifter Editor in the<br>lick Browse and select another folder. Clic | following folder. To install ir<br>k Install to start the installai | n a different folder,<br>tion. |              |     |
|                                         | Destination Folder                                                                           |                                                                     |                                |              |     |
|                                         | C:\BDTapshifterEditor                                                                        |                                                                     | Browse                         |              |     |
| Si<br>Si<br>Nulls                       | pace required: 406.0KB<br>pace available: 10.8GB                                             |                                                                     |                                |              |     |
| 19615                                   | 01011300113730011                                                                            | < Back Ins                                                          | stall Cancel                   |              |     |
|                                         |                                                                                              |                                                                     |                                |              |     |
|                                         |                                                                                              |                                                                     |                                |              |     |
| 🔶 В                                     | D Tapshifter Editor Setup                                                                    |                                                                     | – – ×                          |              |     |
| lns<br>Se                               | tallation Complete<br>etup was completed successfully.                                       |                                                                     | ĒD                             |              |     |
|                                         |                                                                                              |                                                                     | $\overline{}$                  |              |     |
| Ca                                      | ompleted                                                                                     |                                                                     |                                |              |     |
|                                         | Create folder: C:\Users\vojha\AppData\                                                       | Roaming\Microsoft\Windows                                           | s\Start Menu\Pro 🔺             |              |     |
| 1                                       | Extract: BD Tapshifter Editor.exe 100<br>Extract: Bootloader_Utils.dll 100%                  | %                                                                   |                                |              |     |
| , , , , , , , , , , , , , , , , , , , , | Extract: CyUSB.dll 100%<br>Extract: BD Shiftmap Starter File V1.0 br                         | 05 100%                                                             |                                |              |     |
|                                         | Create shortcut: C:\Users\vojha\AppDa                                                        | a Roaming Microsoft Windo                                           | ows\Start Menu\P               |              |     |
|                                         | create shortcut: C:\Users\vojha\AppDa<br>Create shortcut: C:\Users\vojha\Deskto              | a woaming Microsoft (Windo<br>)BD Tapshifter Editor.lnk             | ows (Start Menu (P             |              |     |
|                                         | Created uninstaller: C:\BDTapshifterEdit                                                     | or\Upinetall.eve                                                    |                                |              |     |
|                                         | Completed                                                                                    | or jorninstantexe                                                   | hat                            |              |     |
| Notes                                   | Completed                                                                                    | on printstantexe                                                    | <b>v</b>                       |              |     |
| Nulls                                   | Completed<br>oft Install System v3.0b1                                                       | < Back Cl                                                           | v<br>ose Cancel                |              |     |
| Nullse                                  | Completed<br>oft Install System v3.0b1                                                       | < Back Cl                                                           | ose Cancel                     |              |     |
| Nulls                                   | Completed<br>oft Install System v3.0b1                                                       | < Back Cl                                                           | ose Cancel                     |              |     |
| Use the shortcut in software.           | Completed<br>oft Install System v3.0b1<br>n the Start menu c                                 | Back C                                                              | ose Cancel                     | ut to launch | the |
| Use the shortcut in software.           | oft Install System v3,0b1                                                                    | er use the De                                                       | ose Cancel                     | ut to launch | the |
| Use the shortcut in software.           | oft Install System v3.0b1                                                                    | er use the De                                                       | ose Cancel                     | ut to launch | the |
| Use the shortcut in software.           | oft Install System v3.0b1<br>n the Start menu c                                              | er Editor                                                           | ose Cancel                     | ut to launch | the |

#### Using the Software

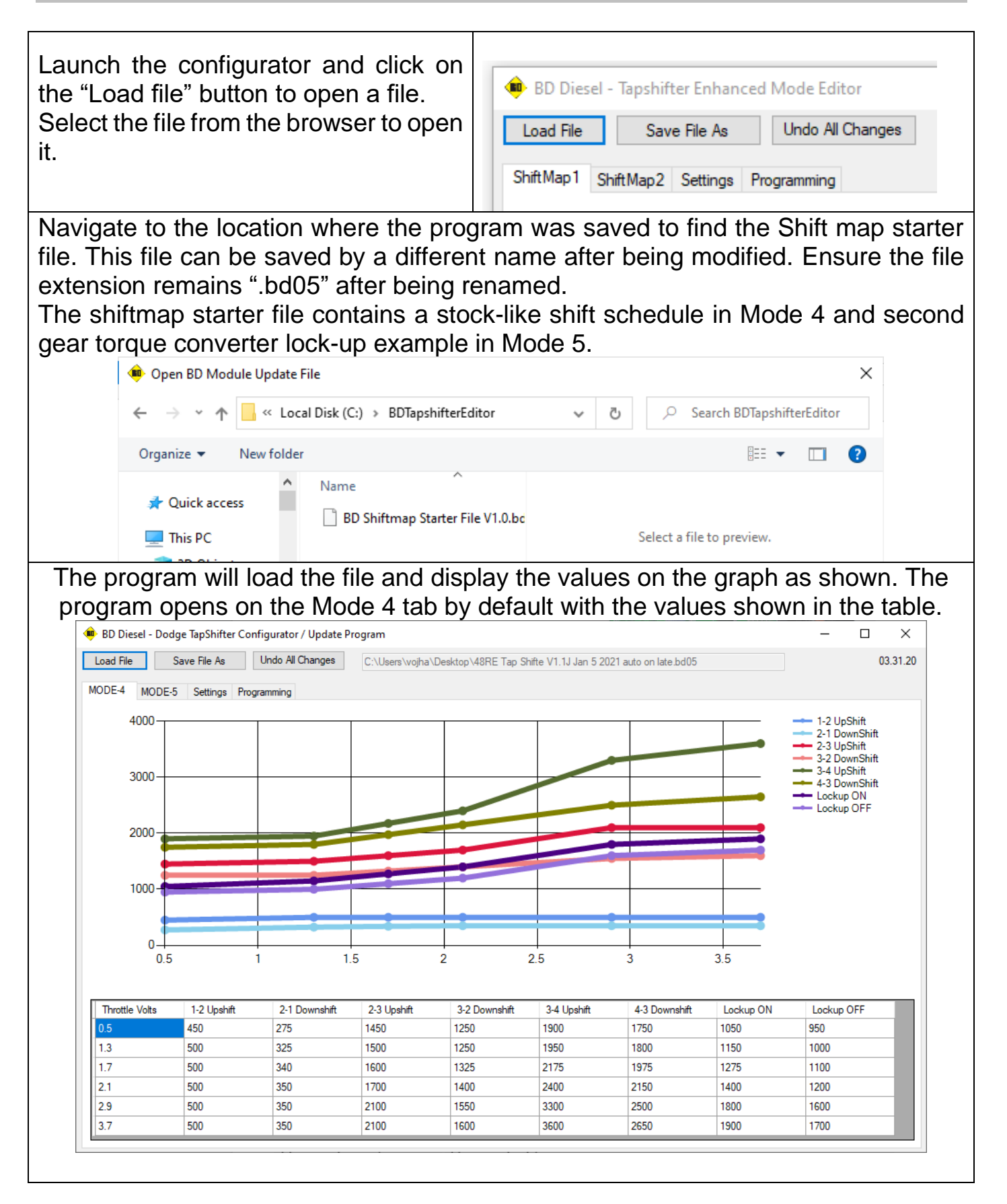

The table contains the throttle position sensor voltage and the corresponding output wheel RPM at each shift point. The throttle voltage dictates the throttle percentage as shown in the table below:

#### Volts to throttle percent conversion:

| 2003- | 04      | 2005- | 07      |
|-------|---------|-------|---------|
| Volts | Percent | Volts | Percent |
| 0.7   | 0%      | 0.5   | 0%      |
| 1.3   | 20%     | 1.3   | 20%     |
| 1.7   | 33%     | 1.7   | 30%     |
| 2.1   | 47%     | 2.1   | 40%     |
| 2.9   | 73%     | 2.9   | 60%     |
| 3.7   | 100%    | 3.7   | 80%     |
|       |         |       |         |

#### In order to change the value select the box and type in the desired value.

| Throttle Volts | 1-2 Upshift | 2-1 Downshift | 2-3 Upshift | 3-2 Downshift | 3-4 Upshift | 4-3 Downshift | Lockup ON | Lockup OFF |
|----------------|-------------|---------------|-------------|---------------|-------------|---------------|-----------|------------|
| 0.5            | 450         | 275           | 1450        | 1250          | 1900        | 1750          | 1050      | 950        |
| 1.3            | 500         | 325           | 1500        | 1250          | 1950        | 1800          | 1150      | 1000       |
| 1.7            | 500         | 340           | 1600        | 1325          | 2175        | 1975          | 1275      | 1100       |
| 2.1            | 500         | 350           | 1700        | 1400          | 2400        | 2150          | 1400      | 1200       |
| 2.9            | 500         | 350           | 2100        | 1550          | 3300        | 2500          | 1800      | 1600       |
| 3.7            | 500         | 350           | 2100        | 1600          | 3600        | 2650          | 1900      | 1700       |

| If the value is valid*, the changed value is shown in yellow.                                                    | 150012501700132517001400                                                                              |
|----------------------------------------------------------------------------------------------------|----------------------------------------------------------------------------------------------------|
| If the value is invalid* then the value is marked in red and the conflicting value is also marked in red.        | 150012501300132517001400                                                                              |
| If the value entered is too large then the value defaults to the last entered value.                             | 1500     1500       99999999     1600       1700     1700                                             |
| Use the tabs on the top to set the values for Mode 5. Follow the previous steps to change the values for Mode 5. | BD Diesel - Dodge TapShifter      Load File     Save Fil      MODE-4     MODE-5     Settings     4000 |

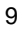

| Using the settings tab to set additional options.                                                                                                    | BD Diesel - Dodge TapShifter Configurator / Update Program      Load File Save File As Undo All Changes C:\Usen      MODE-4 MODE-5 Settings Programming                                                                                                    |
|----------------------------------------------------------------------------------------------------|----------------------------------------------------------------------------------------------------|
| Use the Auto turn on check box if you want the tapshifter to remember its last set state and turn on automatically when the vehicle is started up.<br>Ie: If the Tapshifter was last set to 3 <sup>rd</sup> gear in mode 3 it will return to that state when the vehicle is restarted. | BD Diesel - Dodge TapShifter Configurator / Update Program Load File Save File As Undo Al Changes C:\Users\vojha\Desktop MODE-4 MODE-5 Settings Programming Auto Tum On (Resumes on restart) U2001-2007) Governor Sensor Voltage Output Mode 6 Lockup ON 1020 Mode 6 Lockup OFF 960               |
| Mode 6: Use the two boxes to set the output shaft RPM at which the torque converter lock-up turns on and off.                                                                                                    | BD Diesel - Dodge TapShifter Configurator / Update Program Load File Save File As Undo All Changes C:\Users\vojha\Desktop MODE-4 MODE-5 Settings Programming Auto Turn On (Resumes on restart) Late Style (2001-2007) 	Governor Sensor Voltage Output Mode 6 Lockup ON 1020 Mode 6 Lockup OFF 960 |

NOTE: The option to choose between early and late styles is not supported at this time.

#### Valid and Invalid Shift points

The shift points control when the transmission shifts up or down based on throttle position and wheel speed. An acceptable/valid value would be when the upshift value is at least 50 RPM higher than the downshift value to prevent gear hunting. The upshift value must also be at least 50 RPM lower than the downshift value for the next gear. An invalid pair of shift points is one where lines of the graph overlap as shown below:

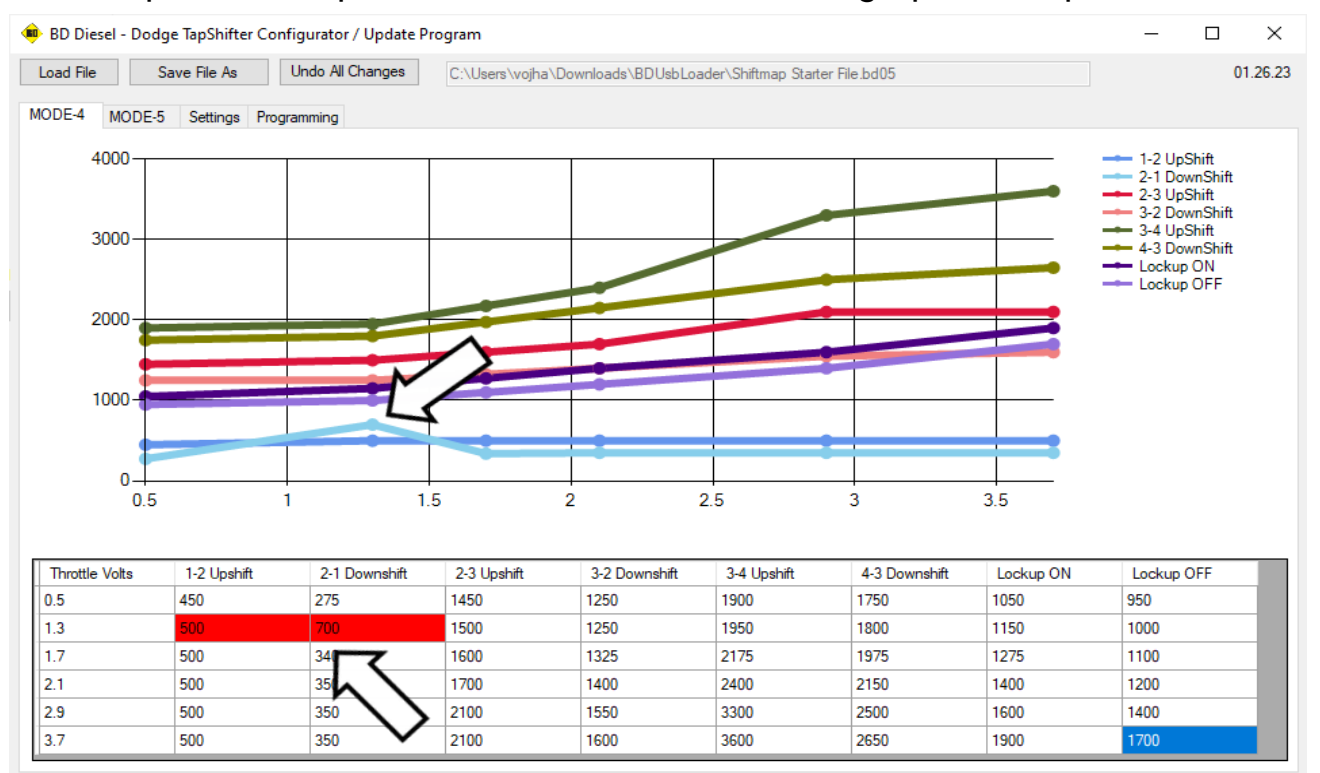

# Save and Program the New Shiftpoints

Use the "Save File As" button to save the new map as a new file or to overwrite the previous file on your computer.

| Load File Save File As Undo All C | C:\Users\vojha\Desktop\Test.bd05 |
|-----------------------------------|----------------------------------|
| MODE-4 MODE-5 Sec Programming     |                                  |
| No device found                   | USB VID 04B4                     |
| Disconnected                      | USB PID                          |

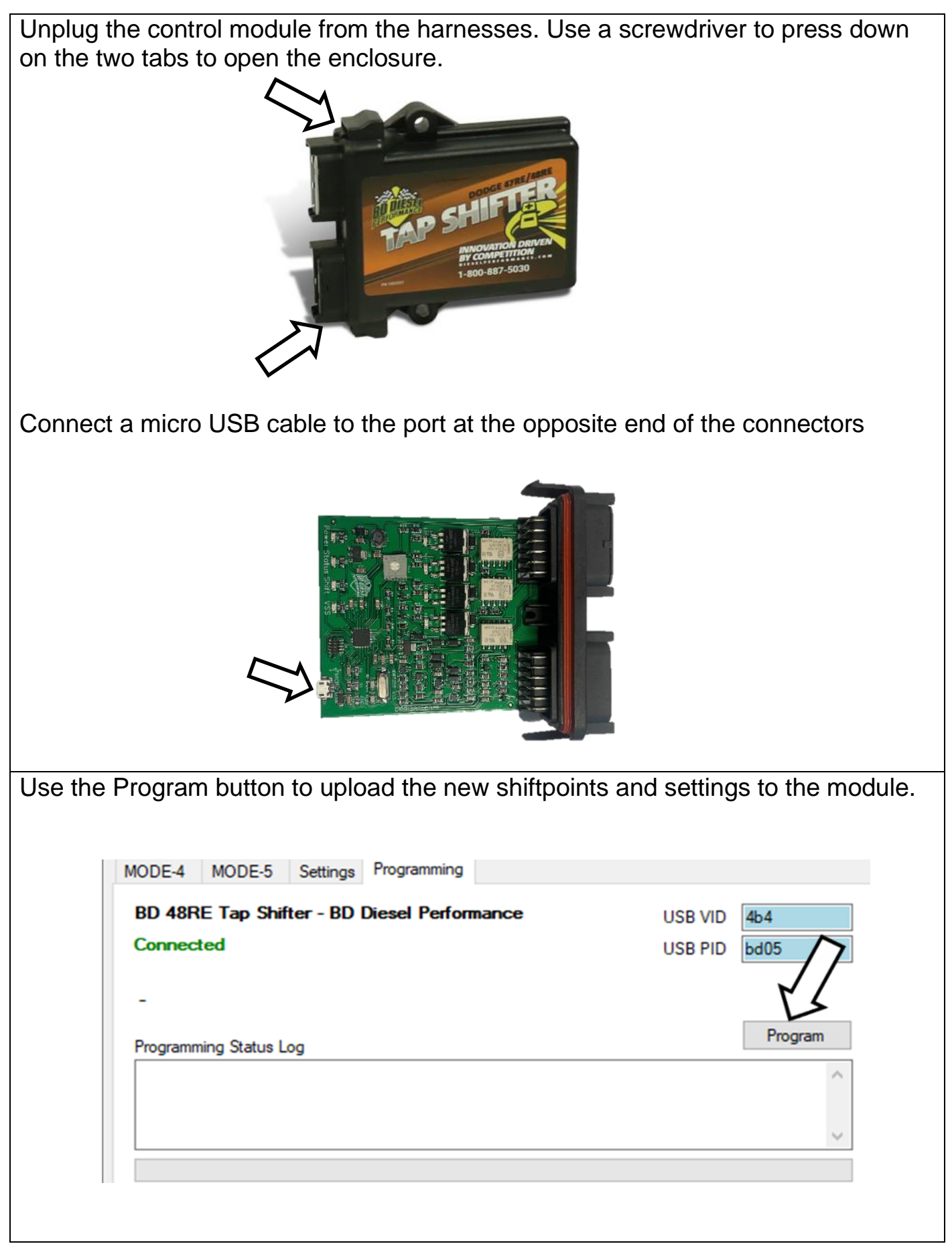

Г

| MODE-4 MODE-5 Settings Programming                             |              |
|----------------------------------------------------------------|--------------|
| BD 48RE Tap Shifter - BD Diesel Performance                    | USB VID 4b4  |
| Connected                                                      | USB PID bd05 |
|                                                                |              |
| -                                                              |              |
| Programming Status Log                                         | Program      |
| Bootload Started at 1/26/2023 9:50:36 AM                       | A            |
|                                                                |              |
|                                                                | ~ ·          |
|                                                                |              |
| MODE-4 MODE-5 Settings Programming                             |              |
| BD 48RE Tap Shifter - BD Diesel Performance                    | USB VID 4b4  |
| Connected                                                      |              |
|                                                                |              |
| -                                                              |              |
| Programming Status Log                                         | Program      |
| Bootload Started at 1/26/2023 9:50:36 AM                       | ~            |
| Bootload successful !!<br>Bootload and at 1/05/2022 9:50:46 AM |              |
| DUDIUGU EITUEU dL 1/20/2023 3.30.40 AIVI                       |              |
|                                                                |              |
|                                                                |              |

## Troubleshooting

| Cannot install the software                   | This software can be used only on windows XP, Windows 7, Windows 10 and Windows 11 devices.                                                                                                    |
|-----------------------------------------------|----------------------------------------------------------------------------------------------------|
| Cannot find the shift map file.               | The shift map starter file is available in the same install folder as the program.                                                                                                    |
| The module does not get programmed            | If the module does not get programmed then check for any<br>invalid shift points. Ensure that the file is saved in the same<br>location as the program. Check that the file extension is a<br>'.bd05' otherwise the module will not get programmed. |
| Shift points shown in red                     | Check any cells marked in red with its corresponding red cell to select values that are incorrect.                                                                                                    |
| File does not save                            | Check that the shift points are valid and the file name and location chosen do not conflict with existing files.                                                                                                    |
| Module is not<br>recognized by the<br>program | Ensure the module is powered by checking the power LED<br>on the module. Try using a different USB cable or port on<br>the computer.                                                                                                    |

#### Appendix I Module Version Number

Use a screwdriver to press down on the two tabs to open the enclosure.

Ensure the module being used is PCB hardware V1.5 or newer. Older versions do not prevent programming but will exhibit inconsistent shifting. Only modules with the version number V1.5 or newer should be programmed using this software. Find the hardware version number as shown below:

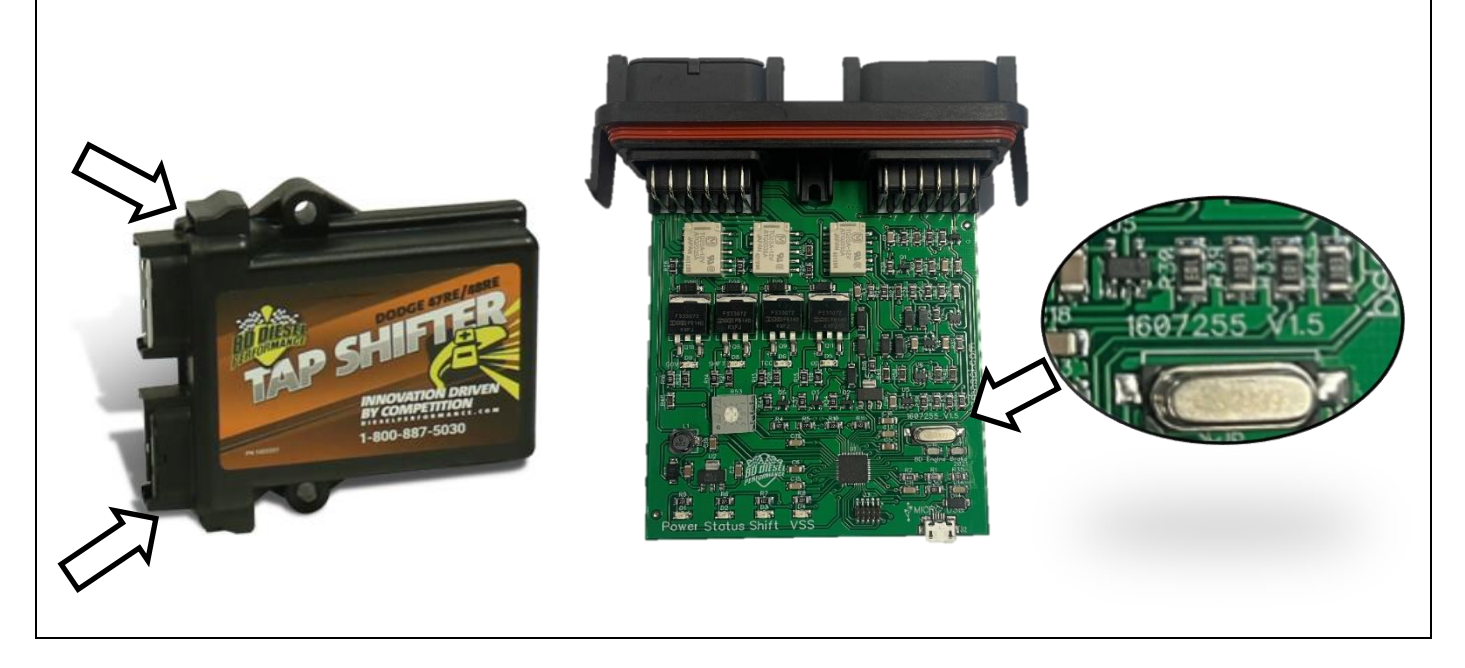

| <b>Appendix II-Throttle Sensor W</b>                | lire Installation |
|-----------------------------------------------------|-------------------|
| Disconnect the grey connector from the module.      |                   |
| Remove the orange wedge-lock with a pair of pliers. |                   |

| Find Pin 7 on the back of the connector.<br>The pin numbers are embossed in the<br>grey plastic.                                           |  |
|----------------------------------------------------------------------------------------------------|--|
| Remove the plug covering Pin 7.                                                                                                    |  |
| Insert the provided blue wire into the<br>hole in the orange seal. Make sure feel<br>a click to show the wire has been locked<br>in place. |  |
| Make sure the pins sits correctly and is<br>locked in place as shown from the front<br>of the connector                                    |  |
| Once the pin is in place, insert the wedge-lock with the pins in the notches and press the wedge-lock in till it clicks.                   |  |

The blue should be routed in the cab of the truck on the driver side. Based on the model year, find the accelerator position sensor connector and the particular pin and wire for the signal as shown below:

| Application | Sensor location   | Sensor Wire                                                        |
|-------------|-------------------|--------------------------------------------------------------------|
| 2003        | Engine            | APPS Pin 3- YL                                                     |
|             |                   |                                                                    |
| 2004        | Engine            | APPS Pin 3- BR/WT                                                  |
|             |                   | $ \begin{array}{c} 6 \\ 1 \\ \hline 0 \\ 0 \\ 0 \\ 3 \end{array} $ |
| 2005-2006   | Accelerator Pedal | APPS Pin5-<br>20BR/WT                                              |
| 2007        | Accelerator Pedal | APPS Pin2 -<br>20BR/WT                                             |
|             |                   |                                                                    |

After finding the throttle position wire for the model year of the vehicle feed the wire from the grey connector to the point where you want to connect to the wire. Use the provided posi-tap to tap into that wire.

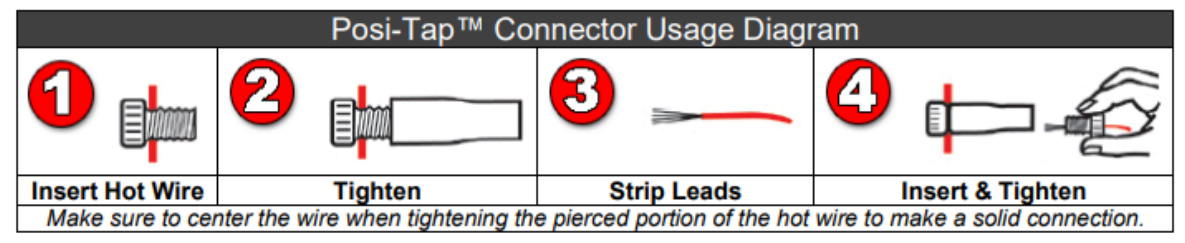

# The ground terminals of the vehicle's batteries should be disconnected before performing any piercing/posi-tapping onto any ECM/PCM wire.

Following the steps connect the stripped end of the blue wire to the throttle position sensor wire as shown:

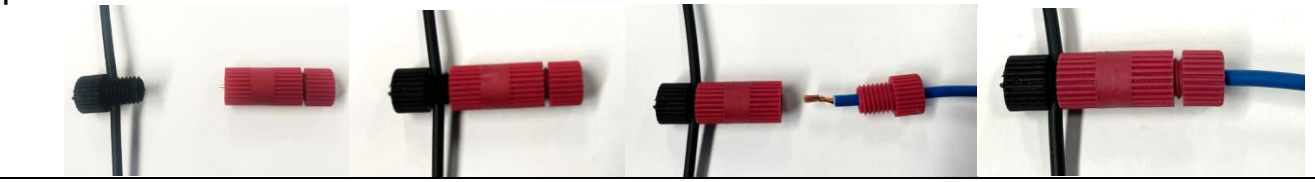